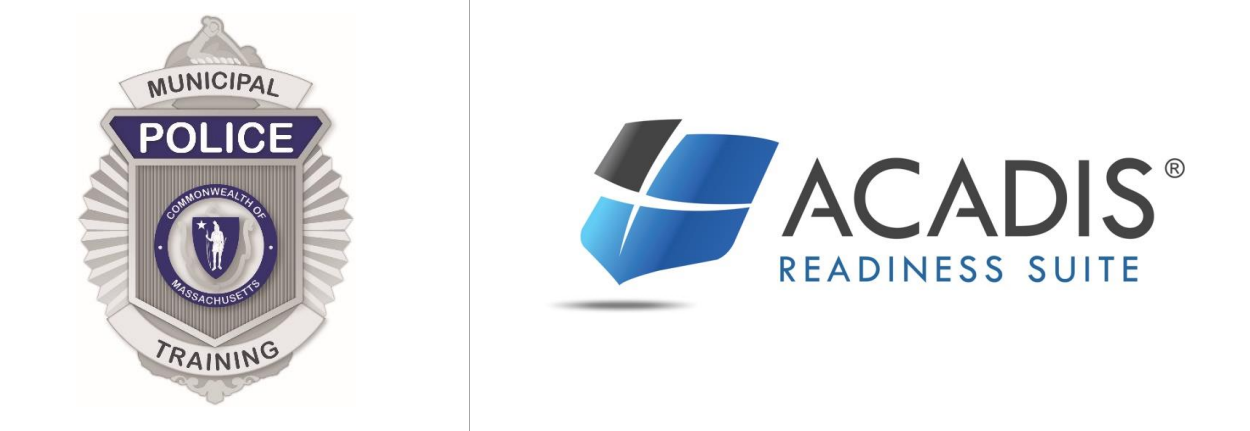

# **RECRUIT OFFICER REGISTRATION GUIDE FOR DEPARTMENTS**

For Department Chief or Agency Point of Contact Training Guide Issued 2/4/2019

# **Recruit Application Process in the MPTC Acadis Portal**

## **Table of Contents**

## How Departments register an applicant to attend a full-time MPTC academy

| Add New Employee Record   | 1 |
|---------------------------|---|
| Registration Step-by-Step | 3 |
| Enrollment Confirmation   | 7 |

## **Recruit Application Process for Departments in Acadis**

How Departments register an applicant to attend a full-time MPTC academy via the MPTC Acadis Portal: <u>https://mptc-portal.acadisonline.com</u>

#### Add New Employee Record:

- For applicants NOT already listed in your list of department personnel:
- Departments will add applicant via the **MPTC Acadis Portal** through the **Add New Employee Record** Webform option found under **Academy Resources**.

|                   |                                         |                                                                                                    | (//////////////////////////////////////                                                                                                    |                                                                                                    |  |  |  |  |
|-------------------|-----------------------------------------|----------------------------------------------------------------------------------------------------|----------------------------------------------------------------------------------------------------|----------------------------------------------------------------------------------------------------|--|--|--|--|
|                   |                                         |                                                                                                    |                                                                                                    | Browse or Request Rentable Resources                                                                                                    |  |  |  |  |
| Resource          | 2S<br>VebForm                           |                                                                                                    |                                                                                                    | Find & Complete a WebForm                                                                                                    |  |  |  |  |
| orms 3            | כ                                       |                                                                                                    |                                                                                                    |                                                                                                    |  |  |  |  |
| FORM 🔺            | DES                                     | CRIPTION                                                                                                    |                                                                                                    |                                                                                                    |  |  |  |  |
| New Employee Reco | For<br>MP<br>Per<br>in y                | For Authorized Departmental Representatives to submit information to create a new employee record in the MPTC/Acadis Training Database, when the employee record does not currently exist in the database. Check the Personnel link ( choose "See a List of Personnel" then "Show All Employees") to confirm that the employee is not in your Active or Inactive roster before submitting this form. |                                                                                                    |                                                                                                    |  |  |  |  |
| :                 |                                         |                                                                                                    |                                                                                                    |                                                                                                    |  |  |  |  |
| i                 | Forms 3<br>Forms 4<br>Forms 4<br>Form 1 | Forms 3<br>FORM DES<br>Vew Employee Record For<br>MPI<br>Persin y                                                                                                    | Forms 3<br>FORM DESCRIPTION<br>Vew Employee Record For Authorized Depart<br>MPTC/Acadis Training<br>Personnel link ( choos<br>in your Active or Inact | Forms<br>FORM  DESCRIPTION<br>For Authorized Departmental Represent<br>MPTC/Acadis Training Database, when<br>Personnel link (choose "See a List of P<br>in your Active or Inactive roster before |  |  |  |  |

- For applicants already listed within department personnel, skip to the **Registration** step.
- Please refer to the MPTC Acadis Portal Guide for instructions on how to login and view your department personnel.

**Note:** All Sponsored and Self-sponsored applications will be submitted by departments, therefore, the process is the same.

- Below is the view of the Add New Employee Record WebForm.
- Departments will fill out information for the applicant, including information for the department head for verification.

|                                                                                             |                                                   |                                       | Logged in user: E                                       | 3ragg, Mary |
|---------------------------------------------------------------------------------------------|---------------------------------------------------|---------------------------------------|---------------------------------------------------------|-------------|
| Add an MPTC/Acad                                                                            | lis Training Database                             | e Record for a New E                  | mployee                                                 |             |
| Authorized Departmental Repr                                                                | sentatives should use this form to                | submit information to create a NE     | W employee record in the MPTC / Acadis Training Dat     | abase.      |
| Before using this form, please of<br>Personnel" then "Show All Emp                          | onfirm that the employee is not in loyees").      | your Active or Inactive roster. To de | o this, check the Personnel link (choose "See a List of | 1           |
| Please confirm that all informa<br>Training Database, without rev                           | ion is accurate before submission.<br>ew by MPTC. | . Once submitted, the employee red    | ord will be automatically created in the MPTC/Acadi     | S           |
| Department Inforr                                                                           | nation                                            |                                       |                                                         |             |
| Department / Agency                                                                         | Enter organization name                           | *                                     |                                                         |             |
| * Department Contact Email<br>Address (Receives<br>Confirmation of this Form<br>Submission) |                                                   |                                       |                                                         |             |
|                                                                                             |                                                   |                                       |                                                         |             |
| Employee Infori                                                                             | nation                                            |                                       |                                                         |             |
|                                                                                             |                                                   |                                       |                                                         |             |

|                       |                       |        |                      |   | Choose | * |   |
|-----------------------|-----------------------|--------|----------------------|---|--------|---|---|
|                       | * Employee First Name | Middle | * Employee Last Name |   | Suffix |   |   |
| * Employee Hire Date  | <b>##</b>             |        |                      |   |        |   | ł |
| * Employee Title/Rank | Choose                |        |                      | • |        |   | ł |
| * Employment Type     | Choose                |        |                      | • |        |   | ł |
| Appointment Type      | Choose                |        |                      | * |        |   | ł |
| * Gender              | Choose                |        |                      | • |        |   | ł |
| * Date of Birth       | ŧ                     |        |                      |   |        |   |   |
|                       |                       |        |                      |   |        |   |   |

• Once the applicant has been added as a new employee, a person record is created in the MPTC Acadis Database.

#### Registration

You may now register this applicant for a recruit course via the MPTC Acadis Portal.

• Search for available training by selecting **Browse or Sign up for Training** under the **Training & Events** tab.

| lome | Training & Events                                                            | Registration                                    | Organization  | Personnel | Academy Resources       | _          |                         |            |        |   |          |
|------|------------------------------------------------------------------------------|-------------------------------------------------|---------------|-----------|-------------------------|------------|-------------------------|------------|--------|---|----------|
| G    | Browse or Sign up for Tra<br>View My Career Role Trai                        | aining 🔶                                        |               |           |                         |            |                         |            |        |   |          |
| Lis  | Submit Completed Train<br>View Approved Training<br>Print a Report of Comple | ning for Approv<br>Submissions<br>eted Training | al            |           |                         |            |                         |            |        |   |          |
|      | Request Lesson Plan App                                                      | proval                                          |               |           |                         |            | Registration            |            |        |   |          |
|      | View Lesson Plans                                                            |                                                 |               |           | Dates                   | Hours      | Dates                   | Open Seats | Status |   |          |
|      | Plan an Event                                                                |                                                 |               | urs -     | 09/10/2018 - 09/10/2018 | 433h<br>0m | 04/13/2018 - 08/12/2018 | 48         | Open   | : | Register |
|      | See My Planned Events                                                        |                                                 |               | urs -     | 10/15/2018 - 10/15/2018 | 433h       | 05/18/2018 - 09/16/2018 | 47         | Open   | : | Register |
|      | By Program Category                                                          | Wmass Oc                                        | t 15 2018 2nd |           |                         | 0m         |                         |            |        |   |          |
|      | Basic - Fulltime Police<br>Academy                                           |                                                 |               |           |                         |            |                         |            |        |   |          |
|      | By Program                                                                   |                                                 |               |           |                         |            |                         |            |        |   |          |
| 1    | Recruit Officer Course<br>920 hours                                          |                                                 |               |           |                         |            |                         |            |        |   |          |
|      | . By Date                                                                    |                                                 |               |           |                         |            |                         |            |        |   |          |

- A List of Available Training will display.
  - Click on the Class Name for more information about the class.
- How to **Register** your personnel:
  - One option is to click **Register** to the right of the available training class.

| ist of Available Tr                                       | aininσ                                                                                               |                              |            |                            |            |        |                                                  |
|-----------------------------------------------------------|----------------------------------------------------------------------------------------------------|------------------------------|------------|----------------------------|------------|--------|--------------------------------------------------|
|                                                           | annig                                                                                                | Click on the class name      | e for more |                            |            |        |                                                  |
| Refine Your Search 🛛 😯                                    | Training                                                                                             | information about the c      | 1455       | Registration               |            |        |                                                  |
| ▲ By Keyword                                              | Event 🔺 / Location                                                                                   | Dates                        | Hours      | Dates                      | Open Seats | Status |                                                  |
| Class Kennerde Search                                     | Boylston In-Service TY19 - BOY<br>In-Serv TY190001<br>Randolph Police Academy                        | 01/28/2019 -<br>01/28/2019   | 3h 0m      | 05/23/2018 -<br>01/27/2019 | 38         | Closed | Click here to register,<br>or apply to the class |
| ▲ By Program Category                                     | Envisage Academy Recruit<br>Officer Course NEW 719 hours                                             | 02/04/2019 -<br>07/04/2019   | 729h<br>0m | 05/30/2018 -<br>02/03/2019 | 49         | Open   | Register                                         |
| Basic - Fulltime Police                                   | ENVROCNEW-01                                                                                         |                              |            |                            |            |        |                                                  |
| Academy In-Service Specialized                            | PLY In-Service TY19 Defensive<br>Tactics - PLY TY19IS - DT0001<br>Plymouth Police Academy            | 03/18/2019 -<br>03/18/2019   | 3h 0m      | 07/11/2018 -<br>03/17/2019 | 40         | Open   | Register                                         |
| By Program                                                | PLY In-Service TY19 Integrating                                                                      | 02/04/2019 -                 | 3h 0m      | 05/30/2018 -               | 40         | Open   | Register                                         |
| Boylston In-Service<br>TY19<br>Envisage Academy           | Communication, Assessment,<br>and Tactics (ICAT) - PLY TY19IS<br>ICAT0001<br>Plymouth Police Academy | 02/06/2019<br>-              |            | 02/03/2019                 |            |        | (inglater)                                       |
| NEW 719 hours<br>PLY In-Service TY19<br>Defensive Tactics | PLY In-Service TY19 Integrating<br>Communication, Assessment,<br>and Tactics (ICAT) - PLY TY19IS     | g 03/25/2019 -<br>03/27/2019 | 3h 0m      | 07/18/2018 -<br>03/24/2019 | 40         | Open   | Register                                         |

• Another option is to click the **Registration** tab and then click **Request Enrollment**.

| ome                                                    | Training & Eve             | ents Registration                                  | Organization                | Personnel                           | Academy Resou          | urces                             |  |  |  |
|--------------------------------------------------------|----------------------------|----------------------------------------------------|-----------------------------|-------------------------------------|------------------------|-----------------------------------|--|--|--|
| E                                                      | Regist                     | ration                                             |                             |                                     |                        |                                   |  |  |  |
| Fir<br>C                                               | Browse<br>Or Sign Up for 1 | g Events<br>Training                               |                             |                                     |                        |                                   |  |  |  |
| En                                                     | rollment I                 | Requests                                           |                             |                                     |                        | <b>Filters</b> Request Enrollment |  |  |  |
| Requests for enrollment are shown for upcoming events. |                            |                                                    |                             |                                     |                        |                                   |  |  |  |
| _                                                      | Event Start 🔺              | Training Event                                     | Student /                   | User ID                             | Submitted              | Request Status                    |  |  |  |
| (                                                      | 02/02/2019                 | Recruit Officer Course NEV<br>719 hours - MPTC0003 | N Bragg1, Ch<br>Abington Pe | nief (5885-5264)<br>Dice Department | 01/08/2019<br>10:59 AM | Waitlisted     Cancel Request     |  |  |  |

• You will be directed to the **List of Available Training** where you may **Register** for the desired class.

| Degistratic                        |                                                             |                         |         |                         |            |        |           |
|------------------------------------|-------------------------------------------------------------|-------------------------|---------|-------------------------|------------|--------|-----------|
| Browse Training                    | 011                                                         |                         |         |                         |            |        |           |
|                                    |                                                             |                         |         |                         |            |        |           |
| st of Available T                  | raining                                                     |                         |         |                         |            |        |           |
| Refine Your Search 💡               | Training                                                    |                         |         | Registration            |            |        |           |
| ▲ By Keyword                       | Event 🔺 / Location                                          | Dates                   | Hours   | Dates                   | Open Seats | Status |           |
|                                    | Recruit Officer Course 920 hours -<br>Plymouth 66th         | 09/10/2018 - 09/10/2018 | 433h 0m | 04/13/2018 - 08/12/2018 | 45         | Open   | E Registe |
| Clear Keywords Search              | Recruit Officer Course 920 hours -                          | 07/16/2018 - 07/16/2018 | 433h 0m | 02/16/2018 - 06/17/2018 | 48         | Closed |           |
| By Program Category                | Randolph ROC #7                                             |                         |         |                         |            |        |           |
| Basic - Fulltime Police<br>Academy | Recruit Officer Course 920 hours -<br>Wmass Oct 15 2018 2nd | 10/15/2018 - 10/15/2018 | 433h 0m | 05/18/2018 - 09/16/2018 | 47         | Open   | Registe   |
| ▲ By Program                       |                                                             |                         |         |                         |            |        |           |
| Recruit Officer Course             |                                                             |                         |         |                         |            |        |           |
| 520110013                          |                                                             |                         |         |                         |            |        |           |
| ▲ By Date                          |                                                             |                         |         |                         |            |        |           |

• Start typing the first few letters of the applicant's last name in the **Registrant** field and choose the appropriate person.

| Request Enrollment for Training Event                                                              |                                                                                                    |                                                              |
|----------------------------------------------------------------------------------------------------|----------------------------------------------------------------------------------------------------|--------------------------------------------------------------|
| Request Enrollment                                                                                 |                                                                                                    |                                                              |
| lease supply the following information to req<br>rerequisites are auto-fulfilled during initial re | uest enrollment. Requests will be reviewed prior to fi<br>gistration. The Privacy Act of 1974 may apply to this f | nal enrollment except when<br>orm. <u>Additional Details</u> |
| REGISTRANT INFORMATION                                                                             |                                                                                                    |                                                              |
|                                                                                                    | Envisage Academy Recruit Officer Course NEW 719 h                                                                 | ours - ENVROCNEW-01 🗐                                        |
| Class                                                                                              |                                                                                                    |                                                              |
| Class<br>* Registrant                                                                              | de                                                                                                    | ٩                                                            |
| Class<br>* Registrant                                                                              | de<br>Available to Register                                                                                       | ٩,                                                           |
| Class<br>* Registrant                                                                              | de<br>Available to Register<br>Delaplane, Dexter (5695-7941)                                                      | ٩                                                            |

• Complete required information for the Registrant by clicking on **Update Fulfillment**.

| Training & Events Registration                                                  | Organization            | Personnel                                          | Academy Resources                                                                                                    |         |
|---------------------------------------------------------------------------------|-------------------------|----------------------------------------------------|----------------------------------------------------------------------------------------------------|---------|
| GISTRANT PREREQUISITES                                                          |                         |                                                    |                                                                                                    |         |
| Age: 21 years old                                                               |                         | AUTO-FULI<br>This has be<br>Age at Fulf<br>28 (DO) | .FILLED:<br>een marked as fulfilled based on the date of birth from the person's record.<br>(fillment<br>18: 02/03/1990) |         |
| Document: Upload the Physical Abilitie<br>Verification here.                    | es Test (P.A.T.)        | This prere                                         | equisite is not fulfilled.                                                                                               | t       |
|                                                                                 |                         | Additional<br>done.                                | l Comments                                                                                                    |         |
| Document: Upload the Fulltime Emplo<br>Verification or the Waiver and Release t | yment<br>for a Non-Full | This prere                                         | aquisite is not fulfilled. Update Fulfillmer                                                                             | t       |
| ине эропотеч аррисант неге.                                                     |                         | Additional<br>done.                                | l Comments                                                                                                    |         |
| Document: Upload a copy of the Medic<br>1&6 here.                               | al Exam Pages           | The follow Additional schedu                       | ving fulfills this requirement:<br>I Comments<br>uled for 6/21/18                                                        |         |
| ay click Finish Later to save the                                               |                         | Change Do                                          | ocumentation more -                                                                                                    |         |
| ation and come back to it later.<br>omit Request if completed.                  |                         |                                                    | Cancel   Finish Later   Submit & Request And                                                                             | other S |

- Once the requirement has been fulfilled, select **the requirement has been met or exceeded** and click **Save**.
- If you are unable to complete all requirements at one time, you may select **I want to finish later** and click **Save**. You will be able to login and finish the registration later.

| REQUIREMENT                                                                                              | Is Test (P.A.T.) verification here. Instructions                                           |             |
|----------------------------------------------------------------------------------------------------|--------------------------------------------------------------------------------------------|-------------|
| DOCUMENTATION OF FL<br>Attach or upload documents a                                                      | ILFILLMENT<br>s necessary to fulfill the requirement. Additional options are listed below. |             |
| Documents                                                                                                |                                                                                            |             |
| P.A.T. pages (remove                                                                                     |                                                                                            |             |
| Add or change docum                                                                                      | ents                                                                                       |             |
|                                                                                                    | Upload a document   Provide other clarifyi                                                 | ng comments |
|                                                                                                    | Make sure to<br>check this box if<br>completed.                                            |             |
| FULFILLMENT                                                                                              | or                                                                                         |             |
| FULFILLMENT                                                                                              |                                                                                            |             |
| FULFILLMENT <ul> <li>I want to finish lat</li> <li>The requirement</li> </ul>                            | has been met or exceeded (requires information above)                                      |             |
| FULFILLMENT <ul> <li>I want to finish lat</li> <li>The requirement</li> </ul>                            | has been met or exceeded (requires information above)                                      |             |
| FULFILLMENT <ul> <li>I want to finish lat</li> <li>The requirement</li> <li>Request waiver (r</li> </ul> | equires clarifying comments above) Click "Save" when dor                                   | le          |

- Once all requirements have been fulfilled, click **Submit Request.**
- Once the department registers the applicant to a class, the department POC and registrant will receive an automated email confirming the registration.

Note: To Register in Acadis essentially means to Apply

| * Required Information | Cancel   Finish Later   Submit & Request Another | Submit Request |
|------------------------|--------------------------------------------------|----------------|
| 1                      |                                                  |                |

### **Enrollment Confirmation**

- The registration is not confirmed until the student has been formally **Enrolled** into the class.
- The MPTC Recruit Officer Course Coordinator will notify you if additional requirements are necessary.
- An automated email will be sent to the student and department POC once the student is confirmed **Enrolled** into an academy class.
- The MPTC Recruit Coordinator will email an Acceptance Letter and invoice with applicant information to the Department POC.

To Review Registration Status: Click on the **Registration** tab and **Enrollment Requests** will be displayed.

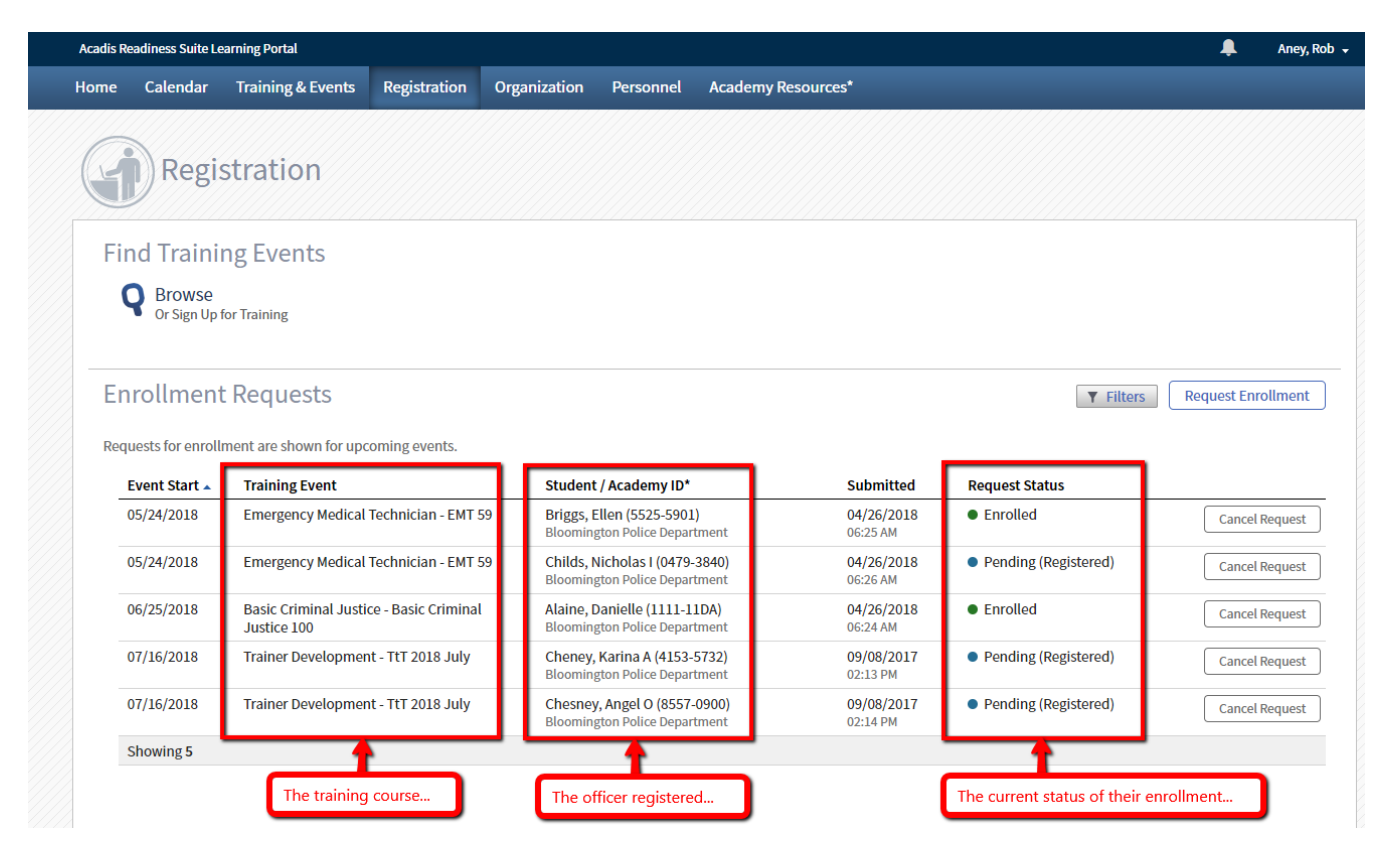